## 目次

| グループマッチングの構成 | <br>1 |
|--------------|-------|
| 構成過程         | <br>1 |

1

システム構成, BioStar 2, FaceStation2, グループマッチング

## グループマッチングの構成

グループマッチングは、BioStar 2.4.1で追加された機能です。 この機能は、FaceStation 2で最大5,000人のユーザーを1:Nでマッチングするのに使用されます。

1:Nまたは1:1マッチングの概念については、次のリンクを参照してください。FAQ link.

FaceStation

2が3,000人までユーザーマッチングを提供する理由は、デバイスの保存空間が不足するからではなく、 Supremaのアルゴリズムが該当水準まで満たす性能を保障するよう設計されたためです。

グループマッチングは、指定されたグループのユーザーのみマッチングします。マッチンググループ1 つに最大3,000人のユーザーがいますが、複数のグループを結合すれば、1:N モードで最大5,000人のユーザーをマッチングすることができます。

- マッチンググループは、最大10個まで生成することができます。
 - 各グループは、顔のテンプレートを最大3,000個まで保存することができます。
 - グループマッチング(すべてのグループが結合された)での顔テンプレートの合計は5,000個を超過できません。

## 構成過程

- 1. BioStar 2にログインしてください。
- 2. 設定(setting)に移動してください。
- 3. 顔のグループマッチング(FACE GROUP MATCHING)をクリックしてください。

| BioStar | 2 🕲 Setting () Ab | out 🔿 Help       |           |                        |  |
|---------|-------------------|------------------|-----------|------------------------|--|
| 638     | Setting           |                  |           |                        |  |
| X unter | ACCOUNT           | PREFERENCE       | CARD      |                        |  |
|         | SERVER            | TRIGGER & ACTION | SCHEDULE  | ALERT                  |  |
|         | CLOUD             | R=<br>IMAGE LOG  | USB AGENT | FACE GROUP<br>MATCHING |  |

- 4. **グループマッチング使用の有無(Group Matching)を使用(Use)**に設定してください。
- 5. **グループマッチング用デバイスの**設定(Group Matching Device Settings)から+追加(+ Add)をクリックしてください。
- 6. FaceStation 2デバイスを選択してください。
- 7. 追加(Add)をクリックしてください。
- 8. マッチンググループ設定('Matching Group Settings)から、+追加(Add)をクリックしてください。
- 9. グループ名(Group Name)に希望のグループ名を入力してください。

| L                                                  |           |                           |         |                  |                        | _  |        |
|----------------------------------------------------|-----------|---------------------------|---------|------------------|------------------------|----|--------|
| <ul> <li>Group Matching Device Settings</li> </ul> | Device ID | Device Name               |         | Device Group     | U <sup>a</sup> Address | 34 | * 40   |
|                                                    | 13        | FaceStation 2 13 (192,164 | 14.217) | All Devices      | 192.168.14.217         |    |        |
| Matching Group Settings                            | Onder     | Group Name                |         | User Group       | Humber of Faces        |    | + Ad   |
|                                                    | 1 *       | IT Department.            | IT Teat | i                | 0 / 3000               |    |        |
|                                                    | 2 *       | Sales Department          | Online  | Sales (2) *      | 073000                 | Ŧ  |        |
|                                                    |           |                           |         | 🚊 Admin ( 😁 0 )  |                        |    |        |
|                                                    |           |                           |         | 1 IT Team ( 🖨 0  | )                      | -  |        |
|                                                    |           |                           |         | 🚊 Marketing ( 😁  | 0)                     |    | Cancel |
|                                                    |           |                           |         | 1 Online Sales ( | <b>B</b> 0 )           |    |        |
|                                                    |           |                           | 1       | • Operations ( • | 101                    |    |        |

- 10. **ユーザーグループ(User Group)**リストから、グループに含むグループを1つ以上選択してください。
- 11. 適用(Apply)をクリックしてください。
- 12. デバイス(DEVICE)メニューでデバイスを同期化してください。

これで、FaceStation 2が顔を感知する際に顔グループマッチングオプションが表示されます。

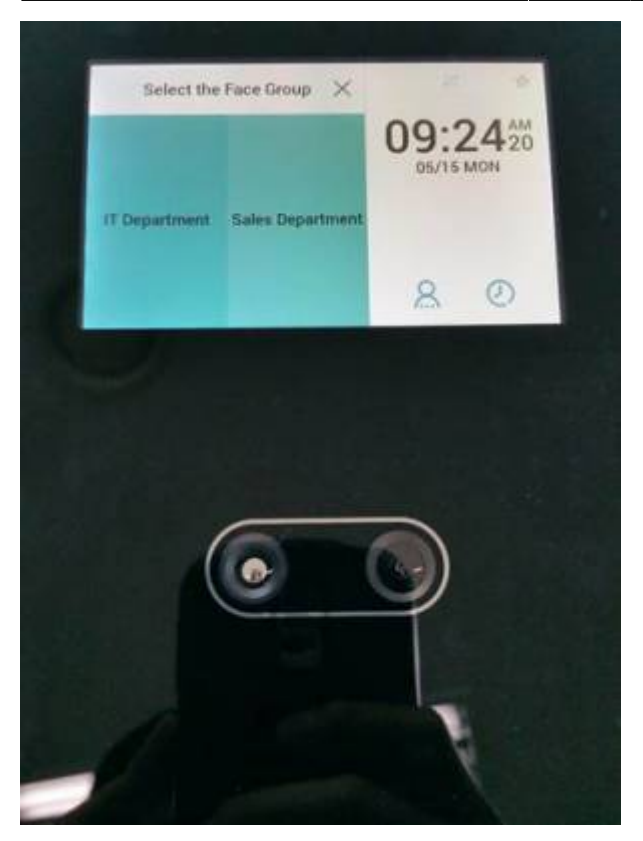

ユーザーが自分のグループを押すと、デバイスがユーザーの顔をスキャンします。

From: http://kb.supremainc.com/knowledge/ -

Permanent link: http://kb.supremainc.com/knowledge/doku.php?id=ja:how\_to\_configure\_group\_matching\_for\_facestation2

Last update: 2019/09/27 14:57